# Camera Installation Guide w/ SmartNav 2.0

- Parts required to order from PACCAR Parts
- 1x PP207020 Adaptor Harness. This allows up to 4 cameras to be connected

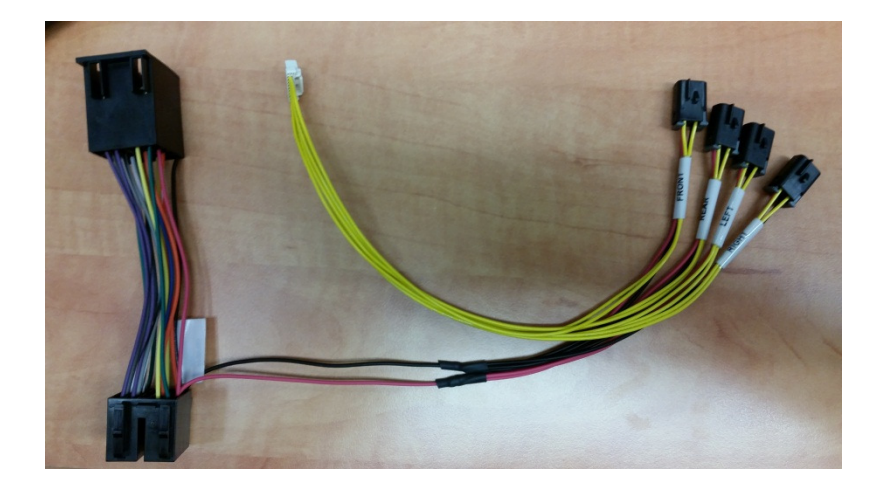

# Adaptor Harness PP207020

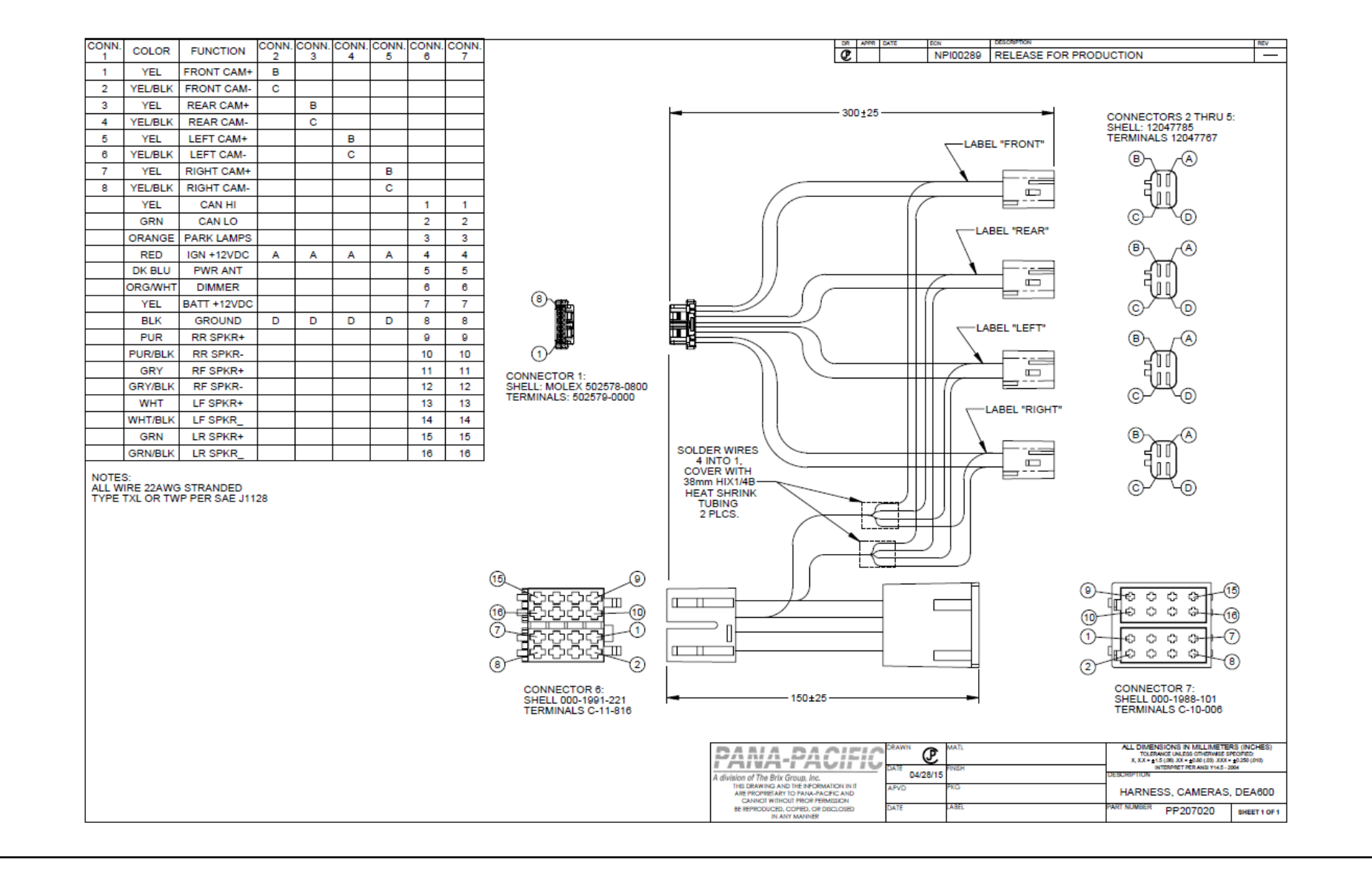

# Two Camera Vendors via PACCAR Parts

# 1. Pana-Pacific

- Left, Right, Forward, and Back-up Camera available
- Installation Instructions See following slides

# 2. Velvac Camera Kits

- Left, Right, Forward, Camera available
- Installation Instructions See following slides

# Pana-Pacific Cameras/Jumpers Through PACCAR Parts

#### Cameras

- Available Camera kits. Kits include a camera and extension harness.
- PP807032 Front Camera with 16 ft cable
- PP804395 Rear Camera with 70 ft cable
- PP804396 Right Side Camera with 16 ft cable
- PP804397 Left Side Camera with 16 ft cable

- Jumpers
- Extension cables are available if a longer length is required:
- RRC-10: 10 ft extension
- RRC-1: 16 ft extension
- RRC-35: 35 ft extension
- RRC-70: 70 ft extension

# Velvac Cameras/Jumpers Through PACCAR Parts

| Description    | Origional<br>Velvac No                                      | PACCAR<br>PARTS No | NEW<br>SmartNav 2.0 &<br>NAVPLUS HD |
|----------------|-------------------------------------------------------------|--------------------|-------------------------------------|
|                |                                                             |                    |                                     |
|                | Peterbilt<br>Model 579/567<br>Kenworth<br>Model T700        |                    |                                     |
| Pair           | 717373                                                      | 717373VEL          | 719547                              |
| Right Side Kit | 717374                                                      | 717374VEL          | 719548                              |
| RS Aerocam     | 717054                                                      |                    | 717810                              |
| Left Side Kit  | 717375                                                      | 717375VEL          | 719549                              |
| LS Aerocam     | 717055                                                      |                    | 717809                              |
|                |                                                             |                    |                                     |
|                | NON<br>Peterbilt<br>Model 579/567<br>Kenowrth Model<br>T700 |                    |                                     |
| Pair           | 717324                                                      | 717324VEL          | 719550                              |
| Right Side Kit | 717326                                                      | 717326VEL          | 719552                              |
| RS Aerocam     | 717054                                                      |                    | 717810                              |
| Left Side Kit  | 717325                                                      | 717325VEL          | 719551                              |
| LS Aerocam     | 717055                                                      |                    | 717809                              |

# Velvac Cameras/Jumpers Through PACCAR Parts

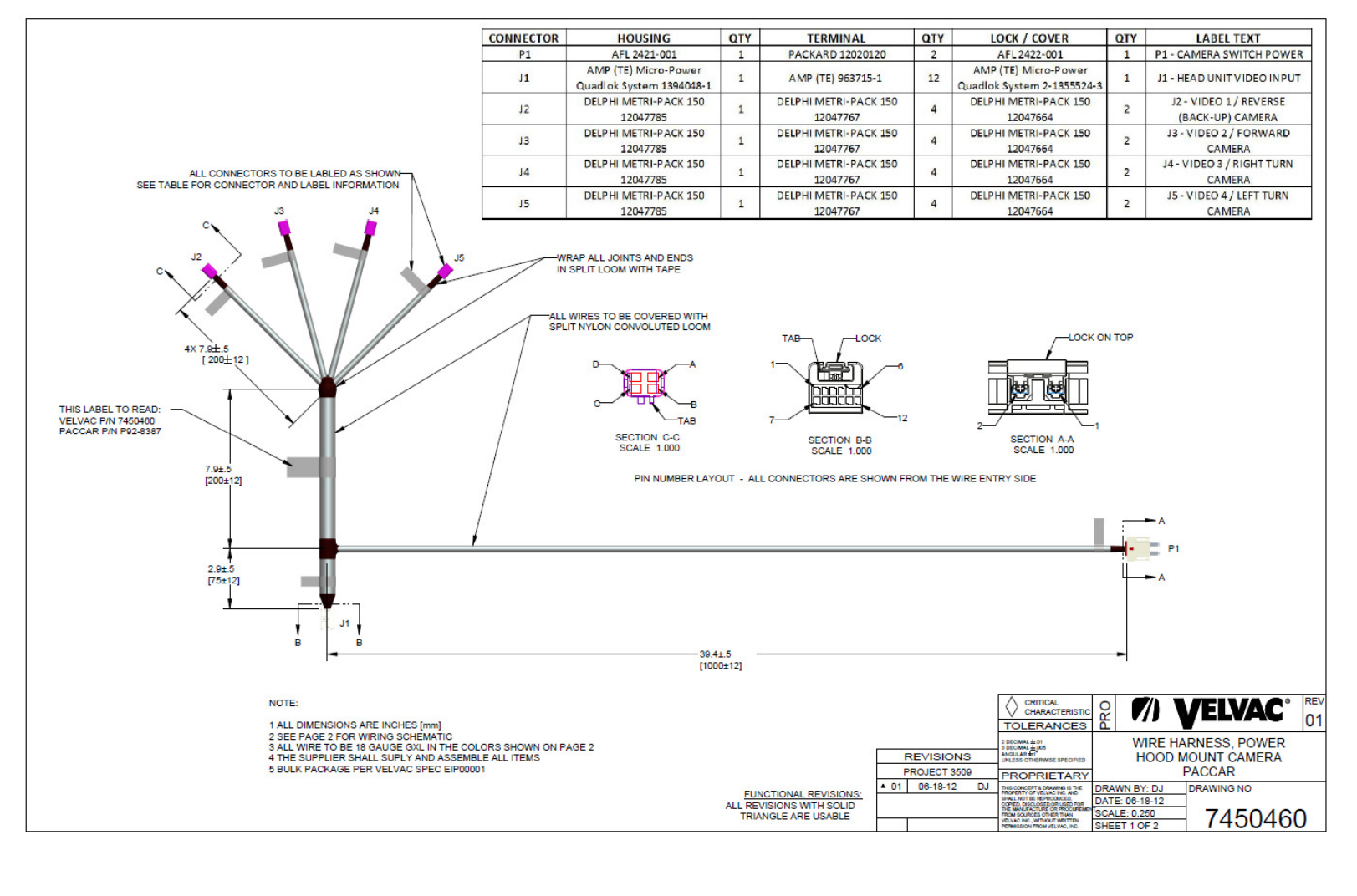

# Velvac Cameras/Jumpers Through PACCAR Parts

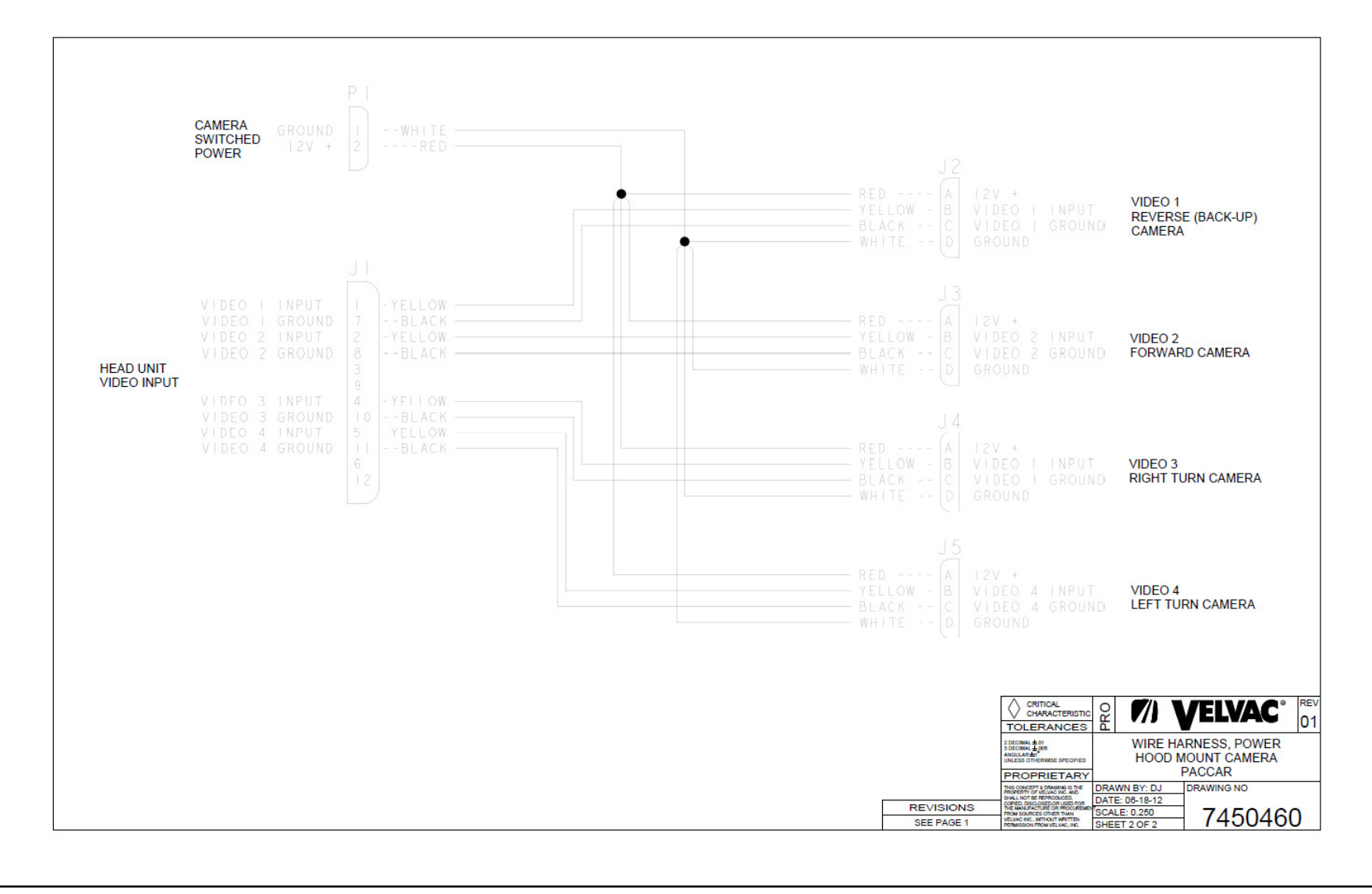

# **Camera Installation Block Diagram**

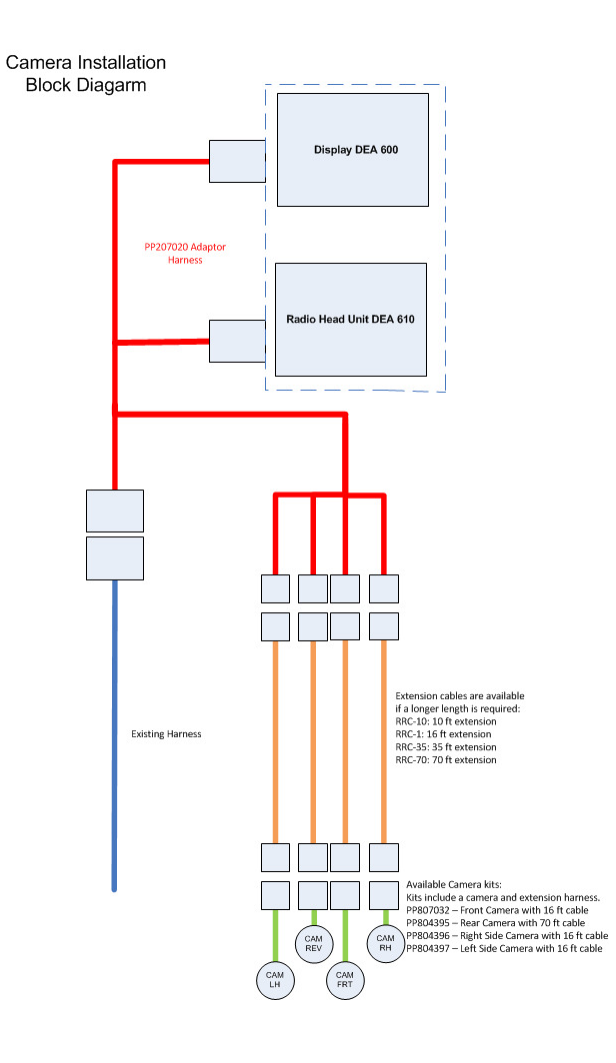

# Adaptor Harness PP207020

PP207020 Adaptor Harness Plugs into Back of the Head Unit. The existing harness plug connects to the PP2010220 Adaptor Harness.

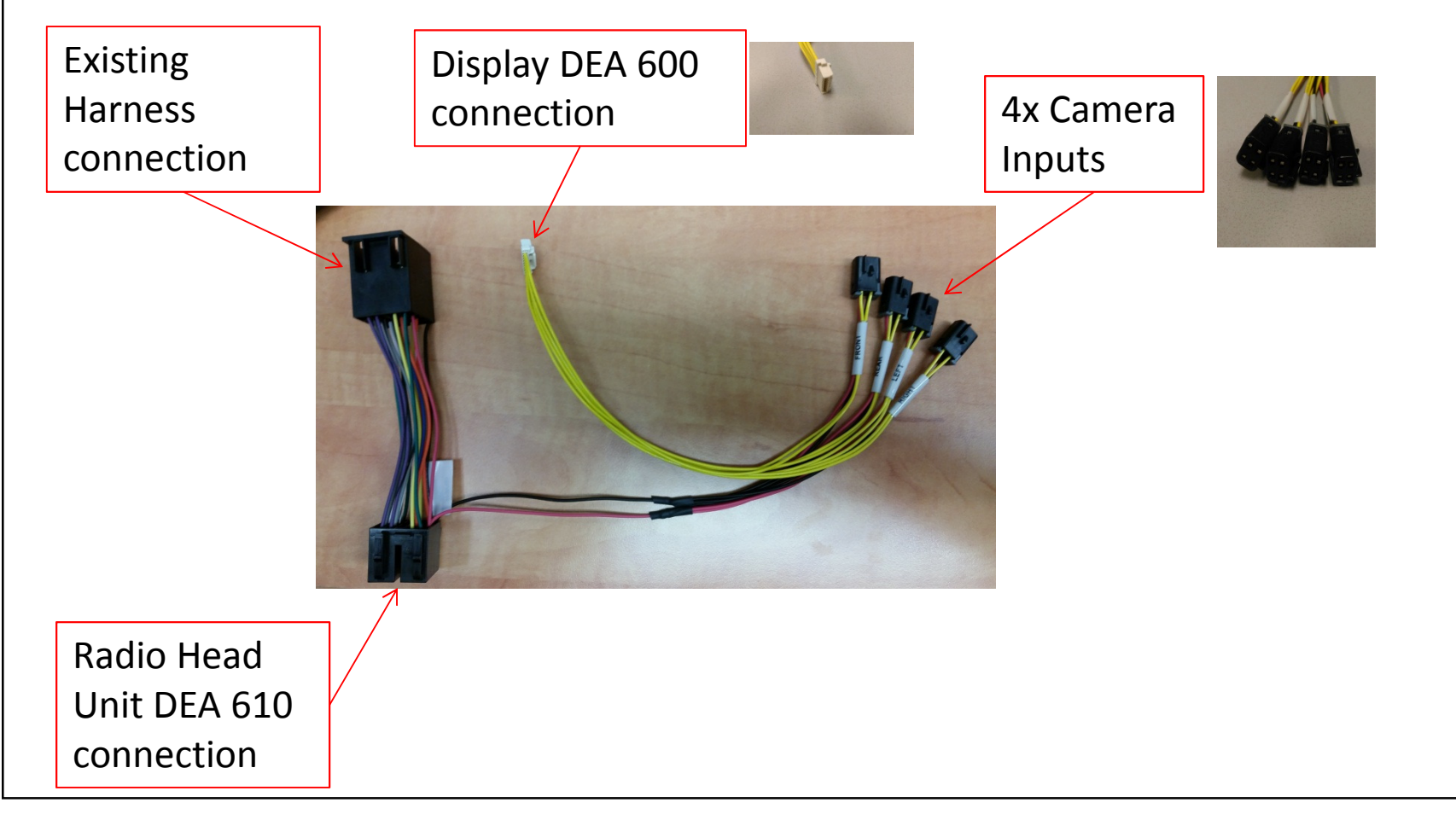

### Adaptor Harness PP207020 Connection Display DEA 600

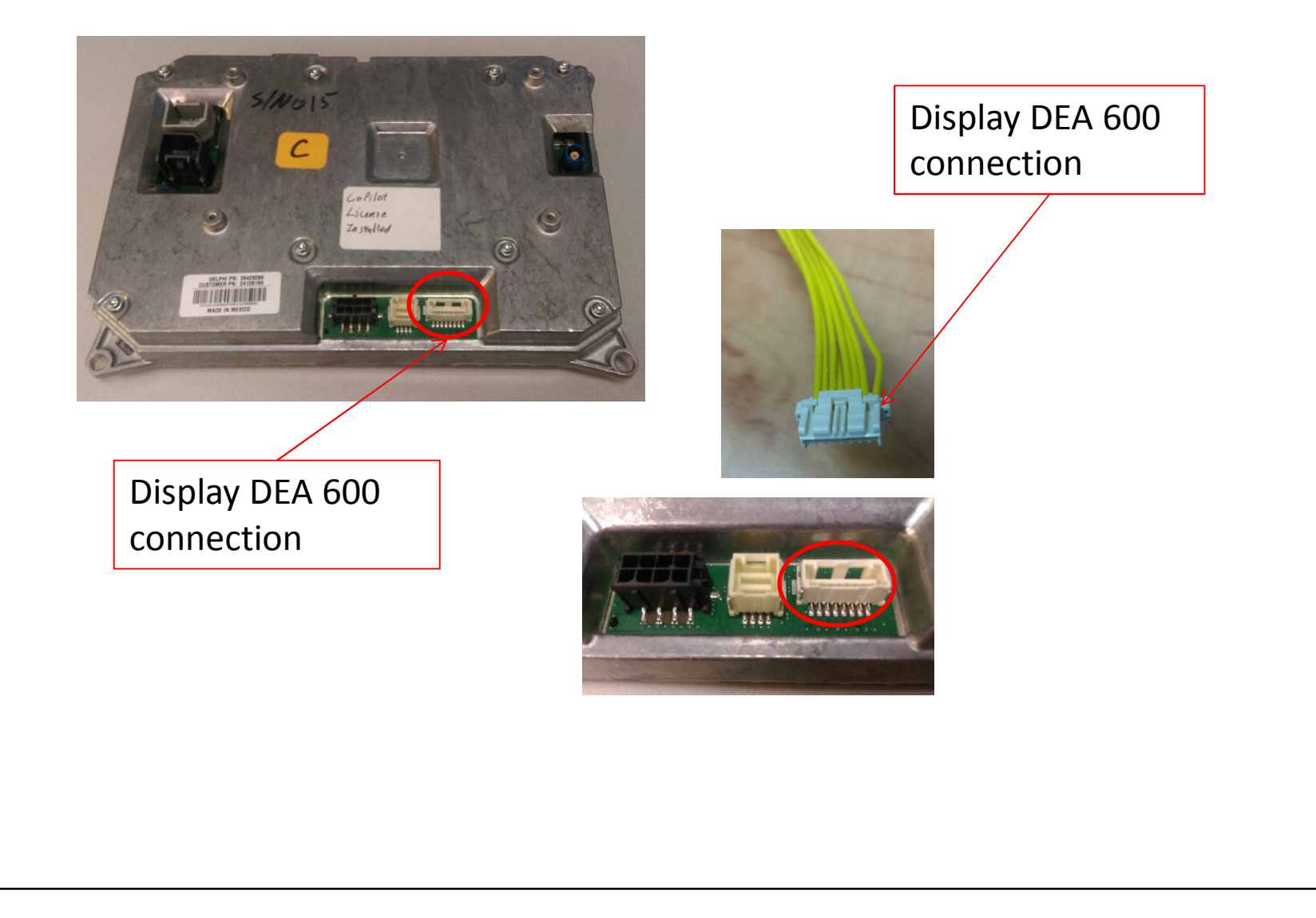

# Adaptor Harness PP207020 Connection Radio Head Unit DEA 610

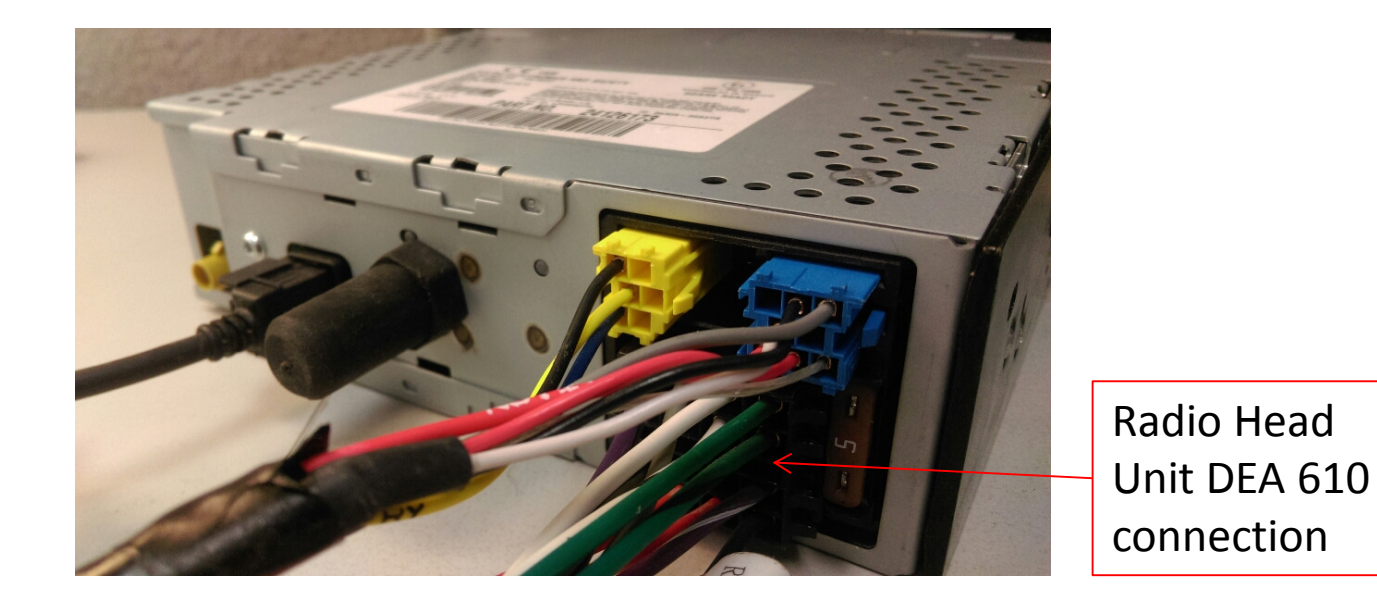

P92-8917

# Camera Connections 4x Camera Inputs

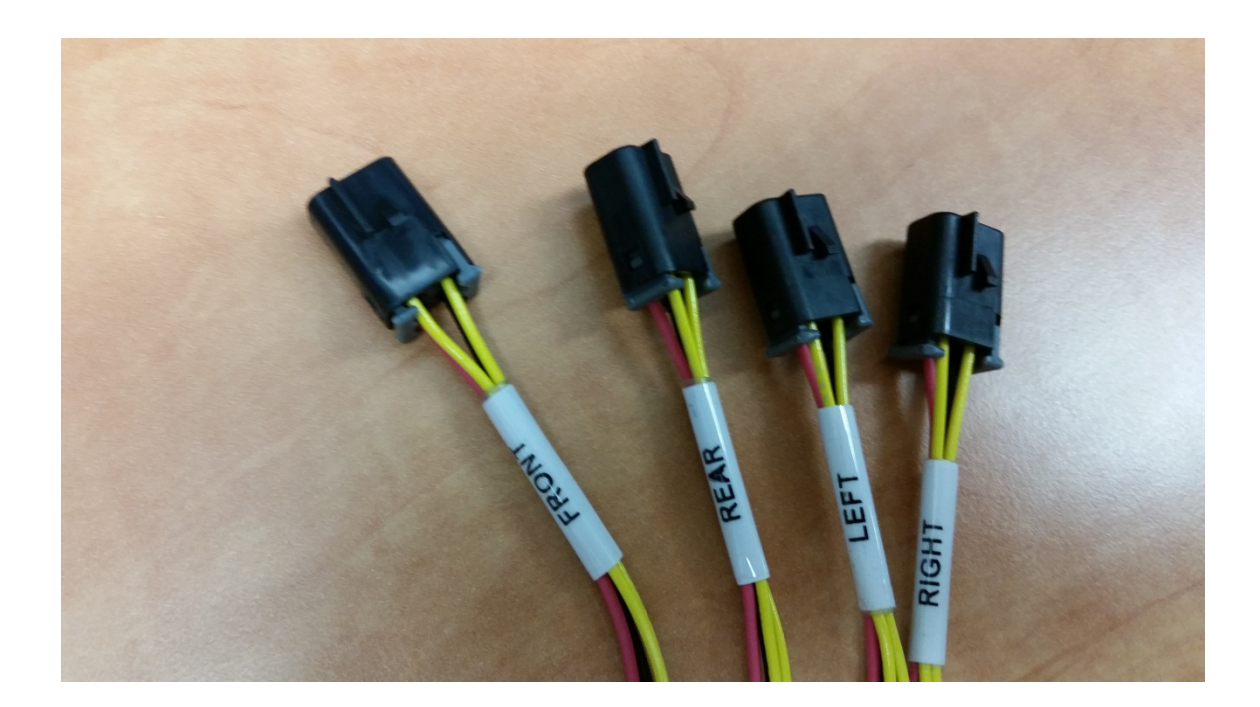

## **Camera Configuration Options**

#### Camera

- Video Input 1 Reverse (Back-up) Camera
- Video Input 2 Forward Facing Camera
- Video Input 3 Right Turn Camera
- Video Input 4 Left Turn Camera
- Cameras can be configured to be selected manually or Automatically (Via J1939 CAN Messages)
- In Manual mode the user select the camera view
- In Auto mode the camera view is selected automatically depending on the truck state
  - Left turn signal active
  - Right turn signal active
  - Reverse active
  - Front default
  - Note the user may manually select the camera view when left, right turn signal or reverse is not active

### **Camera Views**

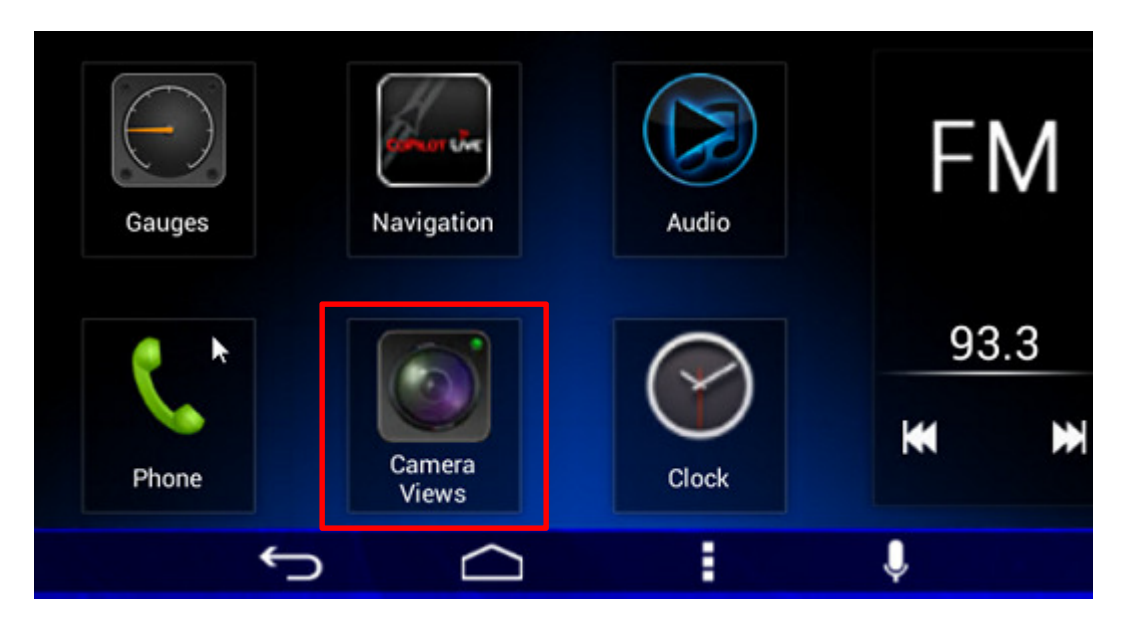

Select camera views in "Home" screen to access the available camera views

To configure the cameras within the DEA 600 Display

Enter camera views application select the desired camera view and activate "ON"

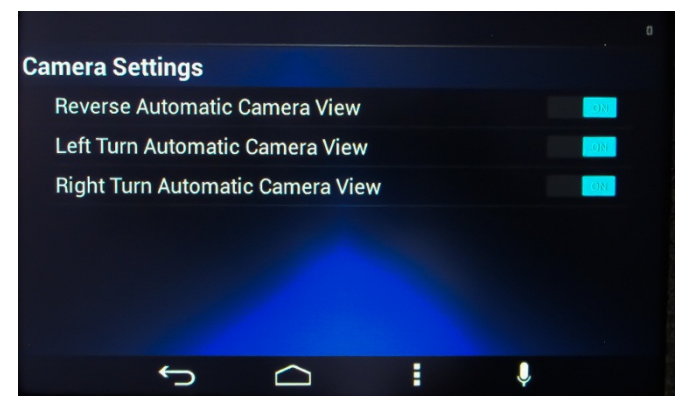

To configure the cameras within the DEA 600 Display

- Enter the Advanced Menu and follow the steps:
  - Simultaneously select the following hard keys Home & Brightness . Hold for greater than 8 seconds. The display will enter the "Advanced Menu"
  - Scroll down to page 2

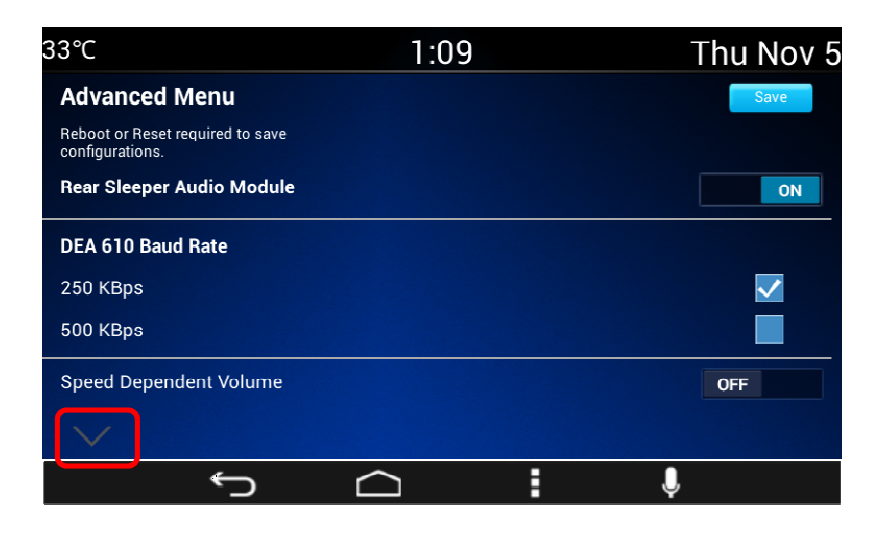

| 33℃          |   | 1:09 | ) | Thu Nov 5 |
|--------------|---|------|---|-----------|
| $\wedge$     |   |      |   |           |
| LDWS Mode    |   |      |   | OFF       |
| Cameras      |   |      |   |           |
| Front Camera |   |      |   |           |
| Rear Camera  |   |      |   |           |
| Left Camera  |   |      |   | ON        |
| Right Camera |   |      |   | ON        |
|              | Ś |      | - | Ų         |

- Page 2 Select Camera Required

| 33°C                                                | 1:09       | Thu Nov 5 |
|-----------------------------------------------------|------------|-----------|
| Advanced Menu                                       |            | Save      |
| Reboot or Reset required to save<br>configurations. |            |           |
| Rear Sleeper Audio Module                           |            | ON        |
| DEA 610 Baud Rate                                   |            |           |
| 250 KBps                                            |            |           |
| 500 KBps                                            |            |           |
| Speed Dependent Volume                              |            | OFF       |
| $\sim$                                              |            |           |
| C)                                                  | $\bigcirc$ | Ų         |

- Scroll up to page 1
- Select "SAVE"
- Pop Up Save Configuration appears "OK" or "Cancel" Select "OK"
- System Reboots
- Cameras are now active and manually selectable within the camera view menu
- Completed
- To set Cameras to Auto follow the steps above and continue the procedure using ESA. The ESA process is described in the next slides

#### **Camera Views**

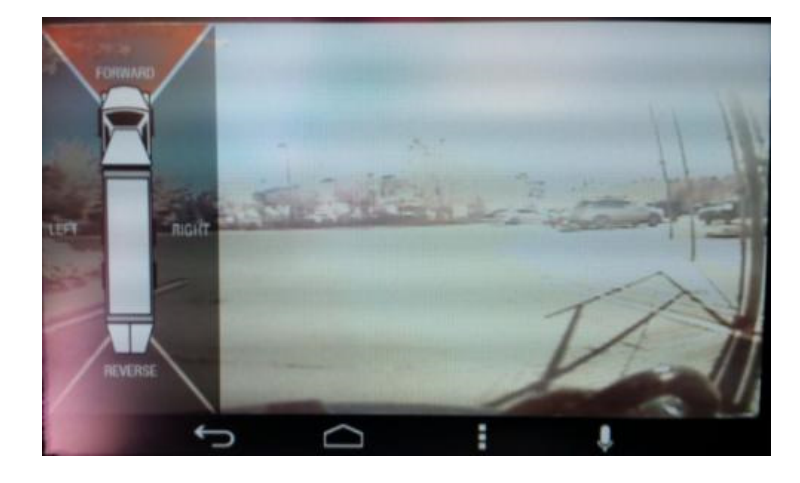

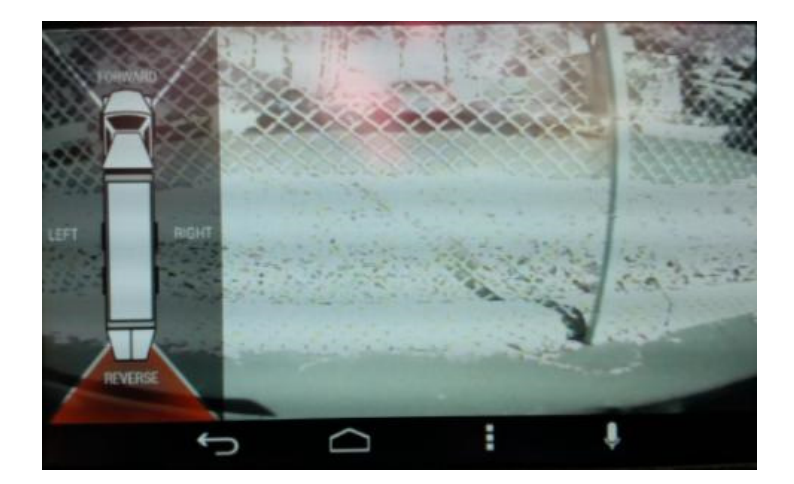

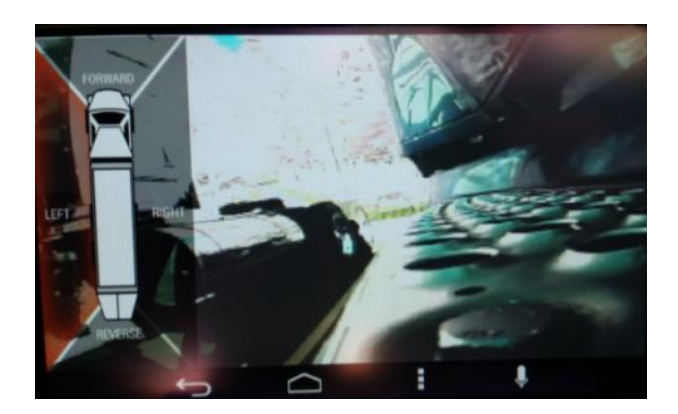

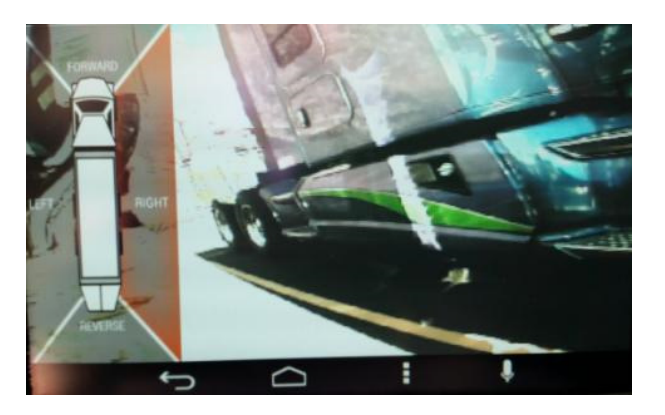

To activate a camera view, select the Forward, Right, Left or Reverse soft key indicated on the display truck graphic

# Example Camera View (Right)

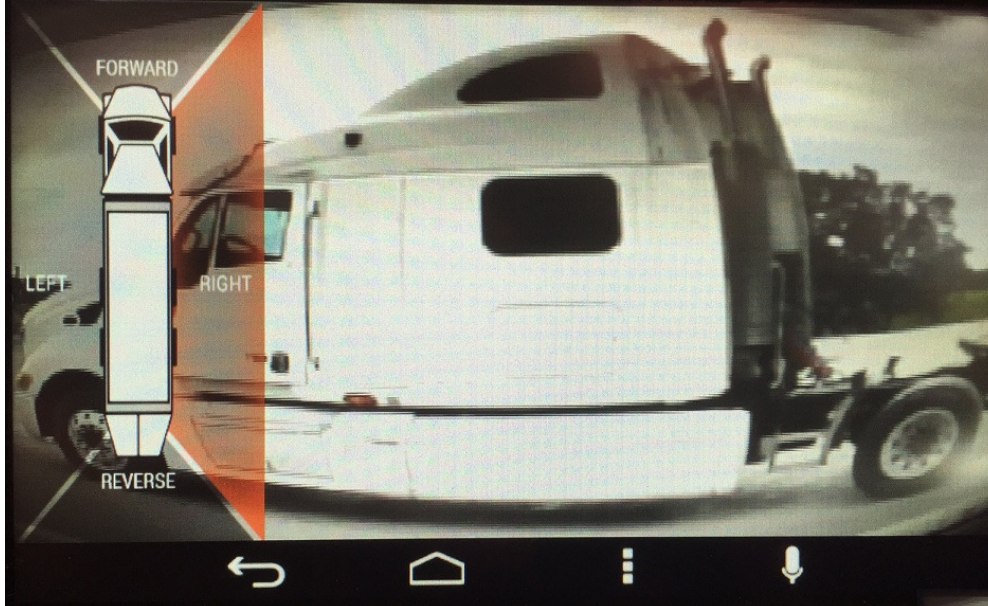

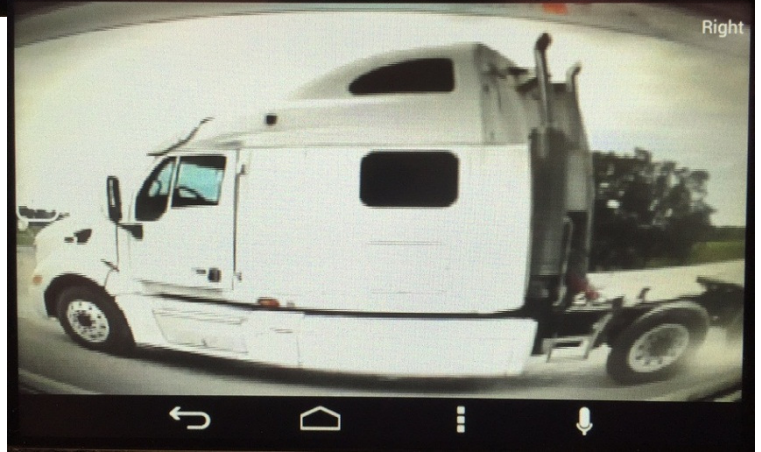

# Automatic Mode

• Automatic Camera Mode by Model

| Peterbilt Auto Camera |                                                                                                    |  |  |  |  |  |
|-----------------------|----------------------------------------------------------------------------------------------------|--|--|--|--|--|
| Availability          |                                                                                                    |  |  |  |  |  |
|                       |                                                                                                    |  |  |  |  |  |
| Auto Camera           |                                                                                                    |  |  |  |  |  |
| NO                    |                                                                                                    |  |  |  |  |  |
| NO                    |                                                                                                    |  |  |  |  |  |
| NO                    |                                                                                                    |  |  |  |  |  |
| NO                    |                                                                                                    |  |  |  |  |  |
| NO                    |                                                                                                    |  |  |  |  |  |
| NO                    |                                                                                                    |  |  |  |  |  |
| YES                   |                                                                                                    |  |  |  |  |  |
| YES                   |                                                                                                    |  |  |  |  |  |
| YES                   |                                                                                                    |  |  |  |  |  |
| NO                    | 1                                                                                                    |  |  |  |  |  |
| YES                   |                                                                                                    |  |  |  |  |  |
| YES                   |                                                                                                    |  |  |  |  |  |
|                       | Auto Camera<br>Auto Camera<br>NO<br>NO<br>NO<br>NO<br>NO<br>NO<br>NO<br>YES<br>YES<br>NO<br>YES<br>NO<br>YES<br>NO<br>YES<br>NO<br>YES<br>NO<br>YES<br>NO<br>YES |  |  |  |  |  |

| Kenworth Auto Camera Availability |        |        |         |  |
|-----------------------------------|--------|--------|---------|--|
| Model                             | LH     | RH     | Reverse |  |
|                                   | Camera | Camera | Camera  |  |
| T270                              | YES    | YES    | NO      |  |
| T370                              | YES    | YES    | NO      |  |
| T440                              | YES    | YES    | ???     |  |
| T460                              | YES    | YES    | ???     |  |
| T470                              | YES    | YES    | ???     |  |
| C500                              | YES    | YES    | YES     |  |
| T660                              | YES    | YES    | YES     |  |
| T680                              | YES    | YES    | YES     |  |
| T800                              | YES    | YES    | YES     |  |
| T880                              | YES    | YES    | YES     |  |
| W900                              | YES    | YES    | YES     |  |

- Camera activation DEA 600
  - Cameras must be set to on within the DEA 600

## ESA Procedure for Setting Automatic Camera Mode

#### • Program area of ESA (use the program button at top),

#### Look under the network interface tab.

- Enable Router should be set to "Enable"
- Transmit CECU LC Message should be set to "Gateway or Route to VCAN"

#### NAMUX 3

| AI | Dash Lighting Display Drivetrain Bectrical Exterior Lighting Lighting Network Interface | Or unal Gauge | Standard Gauge Telitale | · |
|----|-----------------------------------------------------------------------------------------|---------------|-------------------------|---|
|    | Description                                                                             | Locked        | Value                   |   |
|    | Configure Which CAN Bus to Transmit Fuel Level<br>Message                               |               | Disabled                | · |
| *  | Databus Gateway                                                                         |               | Enable                  | - |
| *  | Databus Router                                                                          |               | Enable                  | • |
|    | Destination for Ambient Conditions Message                                              |               | Disabled                | • |
|    | Destination for Engine Aftertreatment SCR Reagent<br>Tank 1 Message #1                  |               | Disabled                | • |
|    | Destination for Engine Controller Message #1                                            |               | Disabled                | - |
|    | Destination for Engine Controller Message #2                                            |               | Disabled                | • |
|    | Destination for Engine Diesel Particulate Filter<br>Control Message #1                  |               | Disabled                | • |
|    | Destination for Engine Fluid Level Message #1                                           |               | Disabled                | • |
|    | Destination for Engine Hours Message                                                    |               | Disabled                | • |
|    | Destination for Engine Temp Message #1                                                  |               | Disabled                | - |
|    | Destination for Exhaust Temp Message #1                                                 |               | Disabled                | • |
|    | Destination for Fan Drive Message                                                       |               | Disabled                | - |
|    | Destination for Fuel Consumption Message                                                |               | Disabled                | - |
|    | Destination for Evel Economy Message                                                    |               | Disabled                | - |
| *  | Destination for Lighting Control Message                                                | (             | Vehicle Databus         | • |

# ESA Procedure for Setting Automatic Camera Mode

#### • Program area of ESA (use the program button at top),

#### Look under the network interface tab.

- Enable Router should be set to "Enable"
- Transmit CECU LC Message should be set to "Gateway or Route to VCAN"

| AI | Dash Lighting Display Drivetrain Electrical Exterior Lighting Light Display Network Interface | Optic al Gauge | Standard Gauge Telitale |  |
|----|-----------------------------------------------------------------------------------------------|----------------|-------------------------|--|
|    | Description                                                                                   | Locked         | Value                   |  |
|    | Configure Which CAN Bus to Transmit Fuel Level<br>Message                                     |                | Disabled                |  |
| *  | Databus Gateway                                                                               |                | Enable                  |  |
| *  | Databus Router                                                                                |                | Enable                  |  |
|    | Destination for Ambient Conditions Message                                                    |                | Disabled                |  |
|    | Destination for Engine Aftertreatment SCR Reagent<br>Tank 1 Message #1                        |                | Disabled                |  |
|    | Destination for Engine Controller Message #1                                                  |                | Disabled                |  |
|    | Destination for Engine Controller Message #2                                                  |                | Disabled                |  |
|    | Destination for Engine Diesel Particulate Filter<br>Control Message #1                        |                | Disabled                |  |
|    | Destination for Engine Fluid Level Message #1                                                 |                | Disabled                |  |
|    | Destination for Engine Hours Message                                                          |                | Disabled                |  |
|    | Destination for Engine Temp Message #1                                                        |                | Disabled                |  |
|    | Destination for Exhaust Temp Message #1                                                       |                | Disabled                |  |
|    | Destination for Fan Drive Message                                                             |                | Disabled                |  |
|    | Destination for Fuel Consumption Message                                                      |                | Disabled                |  |
|    | Destination for Fuel Economy Message                                                          |                | Disabled                |  |
| *  | Destination for Lighting Control Message                                                      | (              | Vehicle Databus         |  |

# ESA Procedure for Setting Automatic Camera Mode

- Program area of ESA (use the program button at top),
  - Look under the network interface tab.
    - Enable Router should be set to "Enable"
    - Transmit CECU LC Message should be set to "Gateway or Route to VCAN"
- Once these are set, should see the lighting information on the bus.
  - Provides info SmartNav needs for the Automatic mode in the camera screen.
- Note: Cameras will only work in automatic mode if the SmartNav is put in camera mode.
  - If in GPS mode or something else camera view won't automatically pop up

### J1939 CAN Messages

- CAN Messages are used to activate camera views:
  - SPN 2367, PGN 65089 Left Turn Signal
  - SPN 2369, PGN 65089 Right Turn Signal
  - SPN 2391, PGN 65089 Backup Light
- Note: no message to activate the forward facing camera. The only way for a user to access it is to go the camera screen under the truck menu where it is the default camera view.